### Virtual Program Information

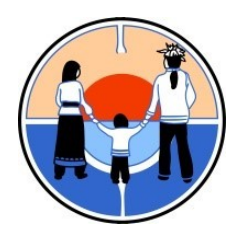

130 New Credit Road Hagersville, ON N0A-1H0 T: 519-861-4870 Toll Free: 1-877-330-8467 E-mail: <u>intake@nhtc.ca</u>

This package will provide information that is necessary to apply for our Virtual Program. For facsimile/scan purposes, please keep the application one-sided. You will find the following documents enclosed;

#### Adult Intake/Referral Form:

- All areas must be completed
- Court documents must be attached if applicable
- Client and Referral (if applicable) signatures are required

### **Release of Information:**

- Referral worker name/agency must be included if applicable
- Client and referral worker (if applicable) signatures are required

#### **Medical Forms:**

- A medical professional is not required to complete this part of the application.
- The client and/or Referral (if applicable) must complete all information
- Include medical diagnoses and current medication information

#### Drug Use Screening Inventory Revised Questionnaire (DUSI-R) & Native Wellness Assessment

- All questions on the DUSI-R require one answer (yes or no)
- If the question does not apply to you, please answer no
- Questions #43 & #44 on the DUSI-R require one answer only
- All questions on the Native Wellness Assessment require one answer

#### **Additional Information:**

Native Horizons requires and accepts referrals from the following sources only:

- Community-based frontline workers (NNADAP, Mental Health Workers, etc.),
- Indigenous/Non-Indigenous Service Agencies, and
- Clients that wish to participate in the program, and do not have a Referral Worker (Self-Referral).

#### Criteria for Native Horizons to refer an applicant to another facility/agency includes:

- We are not a medically equipped facility, therefor we currently do not accept applicants on Narcotics

(including Tylenol-3), Ativan or anti-psychotic medications

- Applicants who have been diagnosed with Bi-Polar Disorders, Personality Disorders, FAS/FASD, brain injury or physically dependent persons

- Applicants currently incarcerated

- Applicants whom have not maintained 14 days free of alcohol and/or drugs

- Couples and relatives cannot be accepted into the same program cycle; one may be considered for the following program cycle

#### The following steps outline the application process for Native Horizons Virtual Program;

1. Client and/or Referral Worker complete the application and e-mail to intake@nhtc.ca.

2. Client and/or Referral Worker will be notified by e-mail if the application is complete or incomplete. It is the responsibility of the client and/or the Referral Worker to ensure applications are complete to continue the intake process.

3. Client Applications are entered into our Addiction Management Information System (AMIS).

4. The intake worker reviews and screens the application to determine eligibility and suitability into the virtual program.

5. A telephone interview is scheduled with the client.

6. After the telephone interview, the application and interview summary is forwarded to Native Horizon's program staff for a decision of acceptance or alternative recommendations.

7. After the program staff have made a decision, a letter is sent to the client and/or Referral Worker stating approval or denial.

8. It is the client's responsibility to prepare for the virtual program and ensure that they are committed to the full four week program. If a client decides not to attend, the client must notify the intake coordinator as soon as possible.

#### How to Complete the Application with a Windows Desktop/Laptop:

#### Adobe Acrobat Version:

- 1. Please save the application to your documents to begin.
- 2. Open the document by double clicking with the mouse.
- 3. The following image depicts how the document appears when opened.

| 💆 NHTCVirtualProgramApplicationPDF2021.pdf - Adobe Acrobat Pro 2017 – 🗗 🗙 |                                                                                                    |                                                                                                    |                                                                             |                                                                                                    |                                          |                                         |  |  |
|---------------------------------------------------------------------------|----------------------------------------------------------------------------------------------------|----------------------------------------------------------------------------------------------------|-----------------------------------------------------------------------------|----------------------------------------------------------------------------------------------------|------------------------------------------|-----------------------------------------|--|--|
| File Edit Vi                                                              | File Edit View Window Help                                                                                                |                                                                                                    |                                                                             |                                                                                                    |                                          |                                         |  |  |
| Home                                                                      | Home Tools NHTCVirtualProgram. ×                                                                                          |                                                                                                    |                                                                             |                                                                                                    |                                          |                                         |  |  |
| 🖹 ሱ                                                                       | 🖶 🖂 Q 🛛 🗇 Q                                                                                                    | D 1 / 33 N 🕀 🖑 🕞 🕂 136% 🔹                                                                                                    |                                                                             | $\bigcirc \ \checkmark$                                                                                                    |                                          |                                         |  |  |
|                                                                           | Native Horizons Treatment Centre           INCOMPLETE APPLICATIONS MAY BE RETURNED, DELAYING THE INTAKE           PROCESS |                                                                                                    |                                                                             | ~                                                                                                    | Find your tools here Create PDF Edit PDF |                                         |  |  |
|                                                                           | UNK                                                                                                    | Form to be compl<br>If any information is not<br>and unavailable as <b>UNA</b> . Attach a s<br><u>PLEASE NOTE: ALL</u><br>ADULT INTA | eted by Refer<br>applicable, in<br>eparate sheet<br>SECTIONS I<br>KE/REFERR | ral Agent <b>and</b> Client.<br>Idicate as <b>NA</b> , unknown as<br>of paper if more room is needed.<br><u>MUST BE COMPLETED</u><br>AL APPLICATION |                                          | Export PDF<br>Comment<br>Organize Pages |  |  |
|                                                                           | A. General Infor                                                                                                    | rmation                                                                                                    |                                                                             |                                                                                                    | 7                                        | 💾 Enhance Scans                         |  |  |
| Þ                                                                         | Date Application R                                                                                                    | Received by Community Worker:                                                                                                    | Date Application Received by Treatment Centre:                              |                                                                                                    | •                                        | Protect                                 |  |  |
|                                                                           |                                                                                                    |                                                                                                    |                                                                             |                                                                                                    | 4                                        | 🔔 Fill & Sign                           |  |  |
|                                                                           | Surname:                                                                                                    | First Name:                                                                                                    |                                                                             | Nickname or Alias:                                                                                                    | Fill and                                 | d sign documents and forms electronical |  |  |
|                                                                           | Date of Birth:                                                                                                    | Age:                                                                                                    | Sex:                                                                        | Provincial Health Card Number:                                                                                                    | -                                        | Compare Files                           |  |  |
| Address:                                                                  |                                                                                                    |                                                                                                    | Telephone Number:                                                           |                                                                                                    | • More roots                             |                                         |  |  |
|                                                                           | Language Spoken:                                                                                                    | Reside On or Off Re                                                                                                    | eserve:                                                                     | Social Insurance Number:                                                                                                    | -                                        |                                         |  |  |

4. Please right-click on "Fill & Sign" on the right of the computer screen.. When one page is complete click the "down arrow" in to scroll down to the next page.

| NHTCVirtu | NHTCVirtualProgramApplicationPDF2021,pdf - Adobe Acrobat Pro 2017 — 🗇 X |                                            |                                                                                                    |                                                                               |                                                                                                    |     |                                                                         |
|-----------|-------------------------------------------------------------------------|--------------------------------------------|----------------------------------------------------------------------------------------------------|-------------------------------------------------------------------------------|----------------------------------------------------------------------------------------------------|-----|-------------------------------------------------------------------------|
| Home      | Tools NH                                                                | TCVirtualProgra ×                          |                                                                                                    |                                                                               |                                                                                                    |     | (?)                                                                     |
|           |                                                                         |                                            |                                                                                                    |                                                                               | 0 1                                                                                                    |     | $\odot$                                                                 |
| E (†)     |                                                                         |                                            |                                                                                                    |                                                                               |                                                                                                    |     |                                                                         |
|           |                                                                         | INCOMPLET                                  | Native Horiz<br>E APPLICATIONS M                                                                      | zons Treat<br>IAY BE RETU<br>PROCESS                                          | <b>tment Centre</b><br>URNED, DELAYING THE INTAKE                                                                               | ^   | Find your tools here Create PDF Edit PDF                                |
|           | U                                                                       | If an<br>UNK and unavailable<br><u>PLE</u> | Form to be comple<br>y information is not a<br>as UNA. Attach a sep<br>ASE NOTE: ALL S<br>ADULT INTAK | ted by Referra<br>pplicable, ind<br>parate sheet of<br>ECTIONS M<br>E/REFERRA | <u>al Agent and Client.</u><br>icate as NA, unknown as<br>f paper if more room is needed.<br>IUST BE COMPLETED<br>L APPLICATION |     | <ul> <li>Export PDF</li> <li>Comment</li> <li>Organize Pages</li> </ul> |
|           | A. Genera                                                               | al Information                             |                                                                                                    |                                                                               |                                                                                                    |     | 🛱 Enhance Scans                                                         |
| Þ         | Date Appli                                                              | cation Received by Comn                    | ed by Community Worker: Date Application Received by Treatment Centre: First Name: Nickname or Alias: |                                                                               | tion Received by Treatment Centre:                                                                                              |     | Protect                                                                 |
|           | Surname:                                                                |                                            |                                                                                                    |                                                                               | Nickname or Alias:                                                                                                    | FIL | Fill & Sign                                                             |
|           | Date of Bir                                                             | rth:                                       | Age:                                                                                                  | Sex:                                                                          | Provincial Health Card Number:                                                                                                  |     | <ul> <li>Compare Files</li> <li>More Tools</li> </ul>                   |
| Address:  |                                                                         | 7                                          | Telephone Number:                                                                                     |                                                                               |                                                                                                    |     |                                                                         |
|           | Language S                                                              | Spoken:                                    | Reside On or Off Res                                                                                  | erve:                                                                         | Social Insurance Number:                                                                                                    |     |                                                                         |

| VirtualProgramApplicationApr2021.pdf - Adobe Acrobat Pro 2017 |                                |                                         |   |             |          |  |  |
|---------------------------------------------------------------|--------------------------------|-----------------------------------------|---|-------------|----------|--|--|
| Home Tools VirtualProgramApp ×                                | Home Tools VirtualProgramApp × |                                         |   |             |          |  |  |
|                                                               | (****)<br>V                    |                                         |   |             |          |  |  |
| 💪 Fill & Sign *                                               | [Ab X ✓ O -                    | - • 🗞 Sign                              |   |             | $\times$ |  |  |
|                                                               |                                |                                         |   | MY PROFILE  | Settings |  |  |
| Native                                                        | Horizons Trea                  | tment Centre                            |   | Name        | ^        |  |  |
| INCOMPLETE APPLICATI                                          | ONS MAY BE RET                 | URNED, DELAYING THE INTAKE              |   | Sky Urs     |          |  |  |
|                                                               | PROCESS.                       |                                         | 1 | ≡<br>Sky    |          |  |  |
| It any information                                            | n is not applicable, in        | ndicate as NA, unknown as               |   | Middle Name |          |  |  |
| PLEASE NOTE:                                                  | ALL SECTIONS N                 | IUST BE COMPLETED                       |   | Urs         |          |  |  |
| ADULT INTAK                                                   | E/REFERRAL APP                 | LICATION                                |   |             |          |  |  |
|                                                               |                                |                                         | 1 | Address     | ~        |  |  |
| A. General Information                                        | Deta Analia                    | tion Designation 11 - Treatment Control |   | Email       | ~        |  |  |
| Date Application Received by Community worker                 | Date Applica                   | ation Received by Treatment Centre:     |   |             |          |  |  |
|                                                               |                                |                                         |   | Phone       | ~        |  |  |
| Surname: First Name:                                          |                                | Nickname or Alias:                      |   |             |          |  |  |
|                                                               |                                |                                         |   |             |          |  |  |
| Date of Birth:                                                | Sex:                           | Provincial Health Card Number:          |   |             |          |  |  |
| Address                                                       |                                | Telephone Number:                       |   |             |          |  |  |
|                                                               |                                |                                         |   |             |          |  |  |
| ① ④ 1 /                                                       | 12 🕞 🕀 139% 🗸                  |                                         | × | •           |          |  |  |

# 5. The screen will now appear with various choices

| VirtualProgramApplicationApr2021.pdf -<br>File Edit View Window Help | Adobe Acrobat Pro 2017                              |                 |                                             | -           | o ×     |
|----------------------------------------------------------------------|-----------------------------------------------------|-----------------|---------------------------------------------|-------------|---------|
| Home Tools VirtualProg                                               | gramApp ×                                           |                 |                                             |             | ? Sky   |
| B 🕈 🖶 🖂 🔍 🗎                                                          |                                                     |                 | 4                                           |             |         |
| 💪 Fill & Sign 🖲                                                      |                                                     | [Ab X ✓ <       |                                             |             | ×       |
|                                                                      | Native Hor                                          | izons Ti        | eatment Centre                              | MY PROFILE  | Setting |
|                                                                      | INCOMPLETE APPLICATIONS                             | MAY BE F        | RETURNED. DELAYING THE INTAKE               | Name        | ^       |
|                                                                      |                                                     | PROCE           | SS.                                         | Sky Urs     |         |
|                                                                      | If any information is no                            | ot applicabl    | e, indicate as NA, unknown as               | ≡ Skv       |         |
|                                                                      | UNK and unavailable as UNA. At<br>PI FASE NOTE: ALL | tach a sepa     | rate sheet of paper if more room is needed. | Middle Name |         |
|                                                                      | ADULT INTAKE/RE                                     | FERRAL A        | APPLICATION                                 | lire        |         |
|                                                                      |                                                     |                 |                                             |             |         |
| A. General In                                                        | formation                                           | 1               |                                             | Address     | ~       |
| Date Applicatio                                                      | n Received by Community Worker:                     | Date Ap         | plication Received by Treatment Centre:     | Email       | ~       |
| Surname:                                                             | First Name:                                         |                 | Nickname or Alias:                          | Phone       | ~       |
|                                                                      |                                                     |                 |                                             |             |         |
| Date of Birth:                                                       | Age:                                                | Sex:            | Provincial Health Card Number:              |             |         |
| Address:                                                             |                                                     |                 | Telephone Number:                           |             |         |
|                                                                      |                                                     |                 |                                             |             |         |
| Language Spok                                                        | en/Preferred:                                       | ⊖ ⊕ <u>1</u> 20 | Secie Insurance Number:                     | × -         |         |

6. Right-click "Ab" and then right-click again where you would like to insert text. Continue this until all sections have been populated that require text answers. If you make a mistake, click on the text and a garbage bin will appear, click on it. Then click again to insert a text box with the correct information.

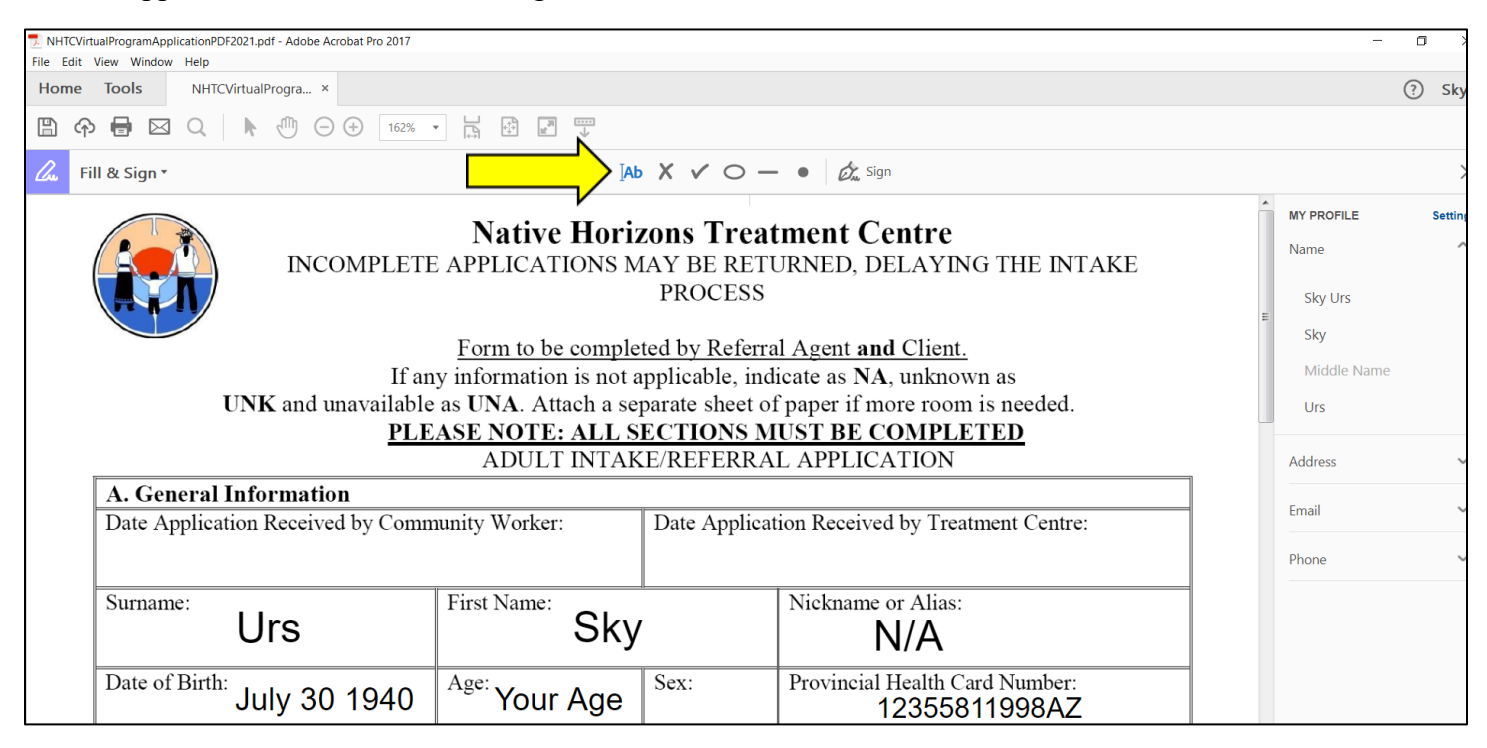

| NHTCVirtualProgramApplicationPDF2021.pdf - Ado | e Acrobat Pro 2017                                                                   |                                                        | -            | o ×       |
|------------------------------------------------|--------------------------------------------------------------------------------------|--------------------------------------------------------|--------------|-----------|
| File Edit View Window Help                     |                                                                                      |                                                        |              |           |
| Home lools NHTCVirtualProgra.                  | ×                                                                                    |                                                        |              | (?) Sky * |
| 🖺 今 🖶 🖂 🔍 🛝 🖑                                  |                                                                                      |                                                        |              |           |
| 💪 Fill & Sign 🕶                                | [Ab X                                                                                | ✓ ○ — ● 🖾 Sign                                         |              | $\times$  |
|                                                | NI (* 11. *                                                                          | T                                                      | MY PROFILE   | Settings  |
|                                                | Native Horizons<br>COMPLETE APPLICATIONS MAY                                         | S Treatment Centre<br>BE RETURNED, DELAYING THE INTAKE | Name         | ^         |
|                                                | PR                                                                                   | OCESS                                                  | Sky Urs<br>≡ |           |
|                                                | Form to be completed b                                                               | v Referral Agent and Client.                           | Sky          |           |
|                                                | If any information is not applicable, indicate as NA, unknown as                     |                                                        |              |           |
| UNK and                                        | UNK and unavailable as UNA. Attach a separate sheet of paper if more room is needed. |                                                        |              |           |
|                                                | PLEASE NOTE: ALL SECT                                                                | TONS MUST BE COMPLETED                                 |              |           |
|                                                | ADULT INTAKE/RI                                                                      | EFERRAL APPLICATION                                    | Address      | ~         |
| A. General Informa                             | tion                                                                                 |                                                        | 1            |           |
| Date Application Rece                          | ved by Community Worker: Date                                                        | e Application Received by Treatment Centre:            | Email        | ~         |
|                                                |                                                                                      | 4                                                      | Phone        | ~         |
| Surname: Urs                                   | First Name: Sky                                                                      | Nickname or Alias:                                     |              |           |
| Date of Birth: July 3                          | Sky First Name Sky Urs Full Name                                                     | Provincial Health Card Number:<br>12355811998AZ        | 1            |           |
| Address:                                       | " Sky Urs                                                                            | Telephone Number:                                      | 1            |           |

7. Right-click on the "check mark" to select the correct option when required. Right-click where you want to place the check mark. You can interchange between text and check marks by clicking which you want to use.

| NHTCVirtualProgramApplicationPDF2021.pdf - Adobe Acrobat Pro 2017 |                           |                                            |   |                    | o ×      |
|-------------------------------------------------------------------|---------------------------|--------------------------------------------|---|--------------------|----------|
| File Edit View Window Help                                        |                           |                                            |   |                    |          |
| Home Tools NHTCVirtualProgra ×                                    |                           |                                            |   |                    | ? Sky    |
| P → □ Q ▶ ⊕ □ ⊕ 162% ·                                            |                           |                                            |   |                    |          |
| 💪 Fill & Sign 🕶                                                   | [Ab X ∨ ○ — ●             | 🖧 Sign                                     |   |                    | ×        |
| Family/Relationships                                              |                           |                                            | ^ | MY PROFILE         | Settings |
| Marital Status: Single Marr                                       | ied Common-law Divorced   | Widowed                                    |   | Name               | ^        |
| Does client have depen                                            | · ☑ Yes                   |                                            |   | Sky Urs            |          |
| If yes, do they have ac                                           | Ves                       | Husband is at home to help                 |   | Sку<br>Middle Name |          |
| childcare while client is in treatmen.                            | □ No                      | with children while I participate          |   | Urs                |          |
|                                                                   | Not Applicable            |                                            |   | Address            | ~        |
| Are the children in care?                                         | Yes Yes                   | Children are at home doing online learning |   | Email              | ~        |
|                                                                   | □ Not Applicable          |                                            |   | Phone              | ~        |
| Does the client have other                                        | 🗌 Yes                     |                                            |   |                    |          |
| dependants?                                                       | V No                      |                                            | E |                    |          |
| Provide information on applicants child                           | lren or other dependants: |                                            | ] |                    |          |
| Name                                                              | Age                       | Relationship                               |   |                    |          |
| First Name & Last Name                                            | 10                        | Daughter                                   |   |                    |          |

8. To make text smaller or larger, click on the text you've typed. A box will appear with a small "A" and a bigger "A". Click either one until it fits into the box. To ensure sentences do not go outside of the box, press enter to continue the sentence on the line below.

| 📃 NHTCVirtualProgramApplicationPDF2021.pdf - Adobe Acrobat Pro 2017 - 🗗 🔿 |                         |                                            |       |           |          |  |  |
|---------------------------------------------------------------------------|-------------------------|--------------------------------------------|-------|-----------|----------|--|--|
| File Edit View Window Help                                                |                         |                                            |       |           |          |  |  |
| Home Tools NHTCVirtualProgra ×                                            |                         |                                            |       | ?         | Sky 🔹    |  |  |
| P → □ Q < 162% ·                                                          |                         |                                            |       |           |          |  |  |
| 🔏 Fill & Sign *                                                           | [Ab X ✓ ○ — ●           | Gran Sign                                  |       |           | $\times$ |  |  |
| Family/Relationships                                                      |                         |                                            | MY PF | ROFILE    | Settings |  |  |
| Marital Status: Single Marr                                               | ied Common-law Divorced | Widowed                                    | Name  | 2         | ^        |  |  |
| Does client have dependent children?                                      | 🗹 Yes                   |                                            | Sk    | y Urs     |          |  |  |
|                                                                           | 🗆 No                    |                                            | Sk    | у         |          |  |  |
| If yes, do they have access to adequate                                   | 🗹 Yes                   | Husband is at home to help                 | Mi    | ddle Name |          |  |  |
| childcare while client is in treatment?                                   | 🗆 No                    | with children while I participate          | Un    | s         |          |  |  |
|                                                                           | Not Applicable          |                                            | Addre | ess       | ~        |  |  |
| Are the children in care?                                                 | 🗆 Yes                   | Children are at home doing                 |       |           |          |  |  |
|                                                                           | 🗹 No                    | online learning                            | Email |           | ~        |  |  |
|                                                                           | □ Not Applicable        | Children are at home doing online learning | Phon  | e         | ~        |  |  |
| Does the client have other                                                | 🗆 Yes                   |                                            |       |           |          |  |  |
| dependants?                                                               | 12 No                   |                                            | E     |           |          |  |  |
| Provide information on applicants children or other dependants:           |                         | ]                                          |       |           |          |  |  |
| Name                                                                      | Age                     | Relationship                               |       |           |          |  |  |
| First Name & Last Name                                                    | 10                      | Daughter                                   |       |           |          |  |  |

| NHTCVirtualProgramApplicationPDF2021.pdf - Adobe Acrobat Pro 2017 |                                       |                                  | -                         | o ×      |  |  |  |
|-------------------------------------------------------------------|---------------------------------------|----------------------------------|---------------------------|----------|--|--|--|
| Hie Edit View Window Help                                         |                                       |                                  |                           |          |  |  |  |
|                                                                   |                                       |                                  |                           | . Sky    |  |  |  |
|                                                                   |                                       |                                  |                           |          |  |  |  |
| 💪 Fill & Sign 🕶                                                   | $[Ab X \checkmark \bigcirc - \bullet$ | 🖧 Sign                           |                           | ×        |  |  |  |
| Family/Relationships                                              |                                       |                                  | MY PROFILE                | Settings |  |  |  |
| Marital Status: Single Mari                                       | ied Common-law Divorced               | — Widowe Press "Enter" on        | the                       | ^        |  |  |  |
| Does client have dependent children?                              | 🗹 Yes                                 | keyboard to keep                 | the text <sup>y Urs</sup> |          |  |  |  |
|                                                                   | 🗆 No                                  | in the box                       | y                         |          |  |  |  |
| If yes, do they have access to adequate                           | ☑ Yes                                 | Husband                          | iddle Name                |          |  |  |  |
| childcare while client is in treatment?                           | 🗆 No                                  | with children while r participle | Urs                       |          |  |  |  |
|                                                                   | □ Not Applicable                      | A                                | Address                   | ~        |  |  |  |
| Are the children in care?                                         | □ Yes                                 | Children are at home doing onlin | e learr                   |          |  |  |  |
|                                                                   | 🗹 No                                  |                                  | Email                     | ~        |  |  |  |
|                                                                   | □ Not Applicable                      |                                  | Phone                     | ~        |  |  |  |
| Does the client have other                                        | 🗌 Yes                                 |                                  |                           |          |  |  |  |
| dependants?                                                       | 1 No                                  |                                  | E                         |          |  |  |  |
| Provide information on applicants children or other dependants:   |                                       | ·                                |                           |          |  |  |  |
| Name                                                              | Age                                   | Relationship                     |                           |          |  |  |  |
| First Name & Last Name                                            | 10                                    | Daughter                         |                           |          |  |  |  |

9. Continue this until ALL fields are completed on the application.

10. When a signature is required please click on "Sign" on the top of the screen.

| NHTCVirtualProgramApplicationPDF2021.pdf - Adobe Acrobat Pro 2017                                                                                                    | _          |  |  |  |  |  |
|----------------------------------------------------------------------------------------------------|------------|--|--|--|--|--|
| File Edit View Window Help                                                                                                    |            |  |  |  |  |  |
| Home Tools NHTCVirtualProgra ×                                                                                                    |            |  |  |  |  |  |
|                                                                                                    |            |  |  |  |  |  |
| <i>Ab</i> × ✓ ○ − ● <i>b</i> <sub><i>L</i></sub> sign                                                                                                    |            |  |  |  |  |  |
| I understand that any other information will not be released to any other persons without my written consent unless these                                                                                                    | MY PROFILE |  |  |  |  |  |
| persons have a court order or are concerned with my medical treatment in an emergency.<br>I also understand that I can withdraw my consent to the release/request of information at any time and that in any event                          | Name       |  |  |  |  |  |
| this form will be void ninety (90) days from the date of my signature.                                                                                                    | Sky Urs    |  |  |  |  |  |
|                                                                                                    | Sky        |  |  |  |  |  |
| Client Signature Date:                                                                                                    | Middle Nam |  |  |  |  |  |
|                                                                                                    | Urs        |  |  |  |  |  |
| Referral Signature     Date:                                                                                                    | Address    |  |  |  |  |  |
| When, in the opinion of the healthcare provider, the physical and/or mental condition of a client prevents him/her from having the ability to understand the subject matter in respect of which consent is requested and from being able to | Email      |  |  |  |  |  |
| given by the client's next of kin.                                                                                                    | Phone      |  |  |  |  |  |
|                                                                                                    |            |  |  |  |  |  |
|                                                                                                    |            |  |  |  |  |  |
| Signature of authorized person to sign in lieu of client Print Name                                                                                                    |            |  |  |  |  |  |
|                                                                                                    |            |  |  |  |  |  |
|                                                                                                    |            |  |  |  |  |  |

# 11. A drop-down menu will appear. Click on "Add Signature"

| NHTCVirtualProgramApplicationPDF2021.pdf - Adobe Acrobat Pro 2017                                                                                                    |                                                                                       |                                          |   | -                  | ٥  | ×        |
|----------------------------------------------------------------------------------------------------|---------------------------------------------------------------------------------------|------------------------------------------|---|--------------------|----|----------|
| File Edit View Window Help                                                                                                    |                                                                                       |                                          |   |                    |    |          |
| Home Tools NHTCVirtualProgra ×                                                                                                    |                                                                                       |                                          |   |                    | ?  | sky      |
|                                                                                                    |                                                                                       |                                          |   |                    |    |          |
| 🔏 Fill & Sign *                                                                                                    | Ab X 🗸 🔿 — 🔹 🖧 Sign                                                                   |                                          |   |                    |    | $\times$ |
| I understand that any other information will not be released<br>persons have a court order or are concerned with my medic<br>I also understand that I can withdraw my consent to the rel | d to any other p<br>cal treatment in<br>ease/request of Add Initials •                | and that in any event                    | • | MY PROFILE<br>Name | Se | ttings   |
| this form will be void ninety (90) days from the date of my                                                                                                    | v signature.                                                                          |                                          |   | Sky Urs            |    |          |
|                                                                                                    |                                                                                       |                                          |   | Sky                |    |          |
| Client Signature                                                                                                    |                                                                                       | Date:                                    |   | Middle Name        |    |          |
|                                                                                                    |                                                                                       |                                          |   | Urs                |    |          |
| Referral Signature                                                                                                    |                                                                                       | Date:                                    |   | Address            |    | $\sim$   |
| When, in the opinion of the healthcare provider, the physic<br>having the ability to understand the subject matter in respe                                                              | eal and/or mental condition of a client p<br>ct of which consent is requested and fro | revents him/her from<br>om being able to |   | Email              |    | ~        |
| appreciate the consequences of giving or withholding cons<br>given by the client's next of kin.                                                                                          | ent, authorization for disclosure of the                                              | information may be                       |   | Phone              |    | ~        |
|                                                                                                    |                                                                                       |                                          |   |                    |    |          |
|                                                                                                    |                                                                                       |                                          |   |                    |    |          |
| Signature of authorized person to sign in lieu of client                                                                                                    | Print Name                                                                            |                                          | E |                    |    |          |
|                                                                                                    |                                                                                       |                                          |   |                    |    |          |

# 12. A new box will appear. Click on "Draw"

| 🛃 NHTC     | VirtualProgramApp                                   | licationPDF2021.pdf - Adobe Acrobat Pro 2017                                                                                                    |         |             | ٥ |       |
|------------|-----------------------------------------------------|----------------------------------------------------------------------------------------------------|---------|-------------|---|-------|
| File Ed    | it View Window                                      | Help                                                                                                    |         |             |   | _     |
| Hom        | e Tools                                             | NHTCVirtualProgra ×                                                                                                    |         |             | ? | Sk    |
|            | ቀ 🖶 🖂                                               |                                                                                                    |         |             |   |       |
| <i>C</i> u | Fill & Sign *                                       | [Ab X ✓ O — ●   🖉 Sign                                                                                                    |         |             |   |       |
|            | I unders<br>persons                                 | stand that any other information will not be released to any other persons without my written consent unless these have a court order or are concerned with my medical treatment in an emergency. | MY PROF | LE          |   | Setti |
|            | Client                                              | Type Draw Image                                                                                                    |         | s<br>• Name |   |       |
|            | Referra<br>When, a<br>having<br>apprecia<br>given b |                                                                                                    |         |             |   |       |
|            | Signatu                                             | Save signature                                                                                                    |         |             |   |       |

13. Right-click and hold while you create your virtual signature. Release the right-click when finished. Then click "Apply"

| NHTCVirtualProgramApplicationPDF2021.pdf - Adobe Acrobat Pro 2017                                                                                                    | - 0                                               |
|----------------------------------------------------------------------------------------------------|---------------------------------------------------|
| Home Tools NHTCVirtualProgra ×                                                                                                    | 3                                                 |
|                                                                                                    |                                                   |
| Image: Constraint of the sign →     Image: Constraint of the sign →     Image: Constraint of the sign →                                                                             |                                                   |
| I understand that any other information will not be released to any other persons without my persons have a court order or are concerned with my medical treatment in an emergency. | v written consent unless these My PROFILE Se Name |
| this for<br>Type Draw Image                                                                                                    | 5                                                 |
|                                                                                                    | Name                                              |
| Referra<br>When, a<br>having                                                                                                    |                                                   |
| given b                                                                                                    | Clear                                             |
| Signati                                                                                                    |                                                   |

### 14. Right-click, hold and drag your signature box to the appropriate space.

| NHTCVirtualProgramApplicationPDF2021.pdf - Adobe Acrobat Pro 2017                                                                                                    |                         |               |          | - 🗆 × |
|----------------------------------------------------------------------------------------------------|-------------------------|---------------|----------|-------|
| le Edit View Window Help                                                                                                    |                         |               |          |       |
| Home Tools NHTCVirtualProgra ×                                                                                                    |                         | ? Sky         |          |       |
|                                                                                                    |                         |               |          |       |
| 🔏 Fill & Sign 🖲                                                                                                    | Ab X 🗸 O — • 💩 Sign     |               |          | >     |
| I understand that any other information will not be release<br>persons have a court order or are concerned with my medi<br>I also understand that I can withdraw my consent to the re<br>this form with A D ninety (90) days from the date of my | MY PRO<br>Name<br>Sky I | UFILE Setting |          |       |
| 3                                                                                                    |                         |               | Sky      |       |
| Client Signature                                                                                                    |                         | Midd          | dle Name |       |
|                                                                                                    |                         |               | Urs      |       |
| Referral Signature                                                                                                    |                         | Address       | s 🗸      |       |
| When, in the opinion of the healthcare provider, the physic<br>having the ability to understand the subject matter in respe                                                                                                    | Email                   | ~             |          |       |
| appreciate the consequences of giving or withholding consent, authorization for disclosure of the information may be given by the client's next of kin.                                                                                          |                         |               |          | ~     |
|                                                                                                    |                         |               |          |       |
|                                                                                                    |                         |               |          |       |
| Signature of authorized person to sign in lieu of client                                                                                                    | Print Name              |               | E        |       |
|                                                                                                    |                         |               |          |       |

15. Once you begin the DUSI-R and Native Wellness Assessment, please click on the "Highlighter" on the top of the screen. This will enable the *highlight* feature. Right-click, hold and drag to create the line for each answer. Please remember, each question requires **only one** answer.

| 🗾 NHTCVirtu | alProgramApplicationPDF2021.pdf - Adobe Acrobat Pro 2017 |                             |                |             |                    |   | - 0 >                                                   |
|-------------|----------------------------------------------------------|-----------------------------|----------------|-------------|--------------------|---|---------------------------------------------------------|
| File Edit V | iew Window Help                                          |                             |                |             |                    |   | -                                                       |
| Home        | Tools NHTCVirtualProgra ×                                |                             |                | 1           | _                  |   | ? Sky                                                   |
| 🖺 ጥ         | 🖶 🖂 Q, 🗇 🕑 10 / 33 🖡 🖑 Θ                                 | 136% 🔹 📙 🔂                  |                |             |                    |   |                                                         |
|             | Adult Past                                               | t Year Time Frame           | Name:          |             |                    | ^ | Find your tools here                                    |
|             | Drug use Screening Inventory-Revised                     |                             |                |             |                    |   | 🚹 Create PDF                                            |
|             |                                                          | Edit PDF                    |                |             |                    |   |                                                         |
|             |                                                          |                             | Export PDF     |             |                    |   |                                                         |
|             | Alcohol                                                  |                             |                |             |                    | 1 | 🥟 Comment                                               |
|             |                                                          |                             |                |             |                    |   | Crganize Pages                                          |
|             | 1. Beer, Liquor, Wine                                    | <mark>0 times</mark> 1-2 t  | imes 3-9 times | 10-20 times | more than 20 times |   | Enhance Scans                                           |
| •           | 2. Non-Potable Alcohol: Hairspray,                       | 0 times 1-2 t               | imes 3-9 times | 10-20 times | more than 20 times | • | Drotect                                                 |
|             | Sanitizer, Mouthwash, Aftershave                         |                             |                |             |                    |   | 🛴 Fill & Sign                                           |
|             | Stimulants                                               |                             |                |             |                    |   | Prepare Form                                            |
|             | 3. Cocaine, Uppers, Khat                                 | 0 times 1-2 ti              | mes 3-9 times  | 10-20 times | more than 20 times |   | 🖺 Compare Files                                         |
|             | 4. Methamphetamine: Crystal Meth                         | <mark>0 times</mark> 1-2 ti | mes 3-9 times  | 10-20 times | more than 20 times |   | Hore Tools                                              |
|             | 5. Methamphetamine: Ice/Glass                            | <mark>0 times</mark> 1-2 ti | mes 3-9 times  | 10-20 times | more than 20 times |   |                                                         |
|             | 6. Methamphetamine: Speed                                | <mark>0 times</mark> 1-2 ti | mes 3-9 times  | 10-20 times | more than 20 times |   | You have a free Document Clou<br>account<br>Upgrade Now |

| 🗾 NHTCV   | /irtualProgramAppli | cationPDF2021.pdf - Adobe Acrobat Pro 2017                                      |                            |                             |                               |                              |                             |                               | - 0                                              |          |
|-----------|---------------------|---------------------------------------------------------------------------------|----------------------------|-----------------------------|-------------------------------|------------------------------|-----------------------------|-------------------------------|--------------------------------------------------|----------|
| File Edit | t View Window       | Help                                                                            |                            |                             |                               |                              |                             |                               |                                                  |          |
| Home      | e Tools             | NHTCVirtualProgra ×                                                             |                            |                             |                               |                              |                             |                               | ?                                                | ) Sky    |
| 8         | ዮ 🖶 🖂               | Q ( ) 23 / 33 k ( ) ( ) ( ) ( ) ( ) ( ) ( ) ( ) ( ) (                           |                            |                             | ) 🖌                           |                              |                             |                               |                                                  |          |
|           |                     |                                                                                 | <b>DK</b><br>Don't<br>Know | <b>0</b><br>Do Not<br>Agree | <b>1</b><br>Agree<br>a Little | <b>2</b><br>Kind of<br>Agree | <b>3</b><br>Mostly<br>Agree | <b>4</b><br>Strongly<br>Agree | <br>Find your tools here                         |          |
|           | 1                   | I can see my loved ones who have gone on, or ancestors, in dreams or ceremony.  | DK                         | 0                           | 1                             | 2                            | 3                           | 4                             | Create PDF                                       |          |
|           | 2                   | My Native culture fuels my desire to live a good life.                          | DK                         | 0                           | 1                             | 2                            | 3                           | 4                             | Export PDF                                       |          |
|           | 3                   | I believe that the Creator is the source of all life.                           | DK                         | 0                           | 1                             | 2                            | 3                           | 4                             | Organize Page                                    | 2S<br>S  |
| Þ         | 4                   | My relationship to the land I come from is important.                           | DK                         | 0                           | 1                             | 2                            | 3                           | 4                             | <ul> <li>Protect</li> </ul>                      |          |
|           | 5                   | I feel comforted when I participate in cultural activities and ceremonies.      | DK                         | 0                           | 1                             | 2                            | 3                           | 4                             | Fill & Sign                                      |          |
|           | 6                   | I feel a need to connect with my spirit.                                        | <mark>DK</mark>            | 0                           | 1                             | 2                            | 3                           | 4                             | Compare Files                                    | 5        |
|           | 7                   | My Native language is a sacred language.                                        | DK                         | 0                           | 1                             | 2                            | 3                           | 4                             |                                                  |          |
|           | 8                   | Knowing the names in the generations of my family is important for my identity. | DK                         | 0                           | 1                             | 2                            | 3                           | 4                             | You have a free Docume<br>account<br>Upgrade Now | ent Clou |

16. If you make a *highlighter* mistake, right-click on the highlighted area then left-click. A pop-up menu will appear. Click "delete" and then highlight the correct answer.

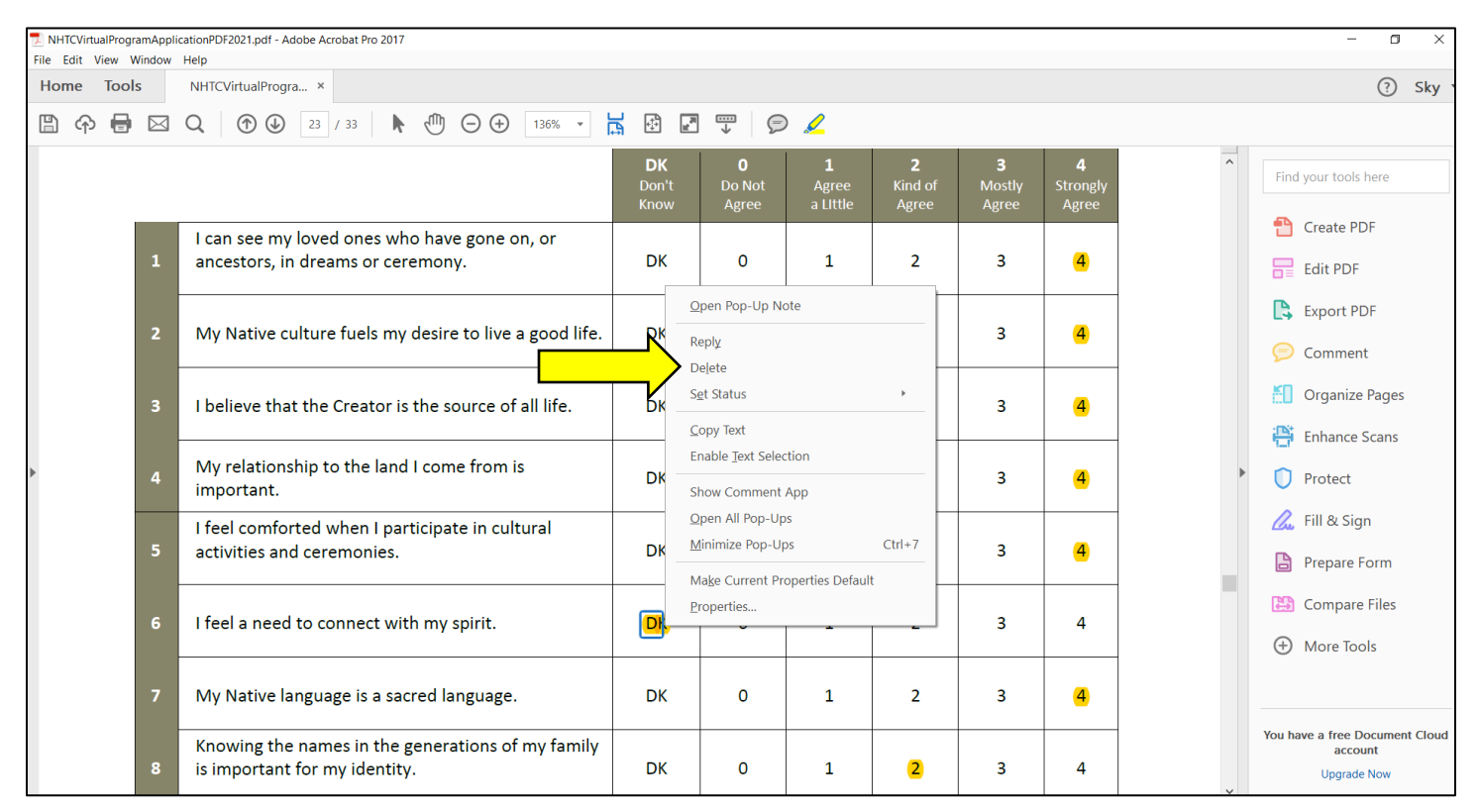

17. Once all information is completed, save your document. E-mail it to <u>intake@nhtc.ca</u> to begin the intake process.

We, the staff at Native Horizons Treatment Centre are committed to the continued healing of our communities!